# Alibaba Cloud

Short message Service Console settings

Document Version: 20210623

C-J Alibaba Cloud

## Legal disclaimer

Alibaba Cloud reminds you to carefully read and fully understand the terms and conditions of this legal disclaimer before you read or use this document. If you have read or used this document, it shall be deemed as your total acceptance of this legal disclaimer.

- You shall download and obtain this document from the Alibaba Cloud website or other Alibaba Cloudauthorized channels, and use this document for your own legal business activities only. The content of this document is considered confidential information of Alibaba Cloud. You shall strictly abide by the confidentiality obligations. No part of this document shall be disclosed or provided to any third party for use without the prior written consent of Alibaba Cloud.
- 2. No part of this document shall be excerpted, translated, reproduced, transmitted, or disseminated by any organization, company or individual in any form or by any means without the prior written consent of Alibaba Cloud.
- 3. The content of this document may be changed because of product version upgrade, adjustment, or other reasons. Alibaba Cloud reserves the right to modify the content of this document without notice and an updated version of this document will be released through Alibaba Cloud-authorized channels from time to time. You should pay attention to the version changes of this document as they occur and download and obtain the most up-to-date version of this document from Alibaba Cloud-authorized channels.
- 4. This document serves only as a reference guide for your use of Alibaba Cloud products and services. Alibaba Cloud provides this document based on the "status quo", "being defective", and "existing functions" of its products and services. Alibaba Cloud makes every effort to provide relevant operational guidance based on existing technologies. However, Alibaba Cloud hereby makes a clear statement that it in no way guarantees the accuracy, integrity, applicability, and reliability of the content of this document, either explicitly or implicitly. Alibaba Cloud shall not take legal responsibility for any errors or lost profits incurred by any organization, company, or individual arising from download, use, or trust in this document. Alibaba Cloud shall not, under any circumstances, take responsibility for any indirect, consequential, punitive, contingent, special, or punitive damages, including lost profits arising from the use or trust in this document (even if Alibaba Cloud has been notified of the possibility of such a loss).
- 5. By law, all the contents in Alibaba Cloud documents, including but not limited to pictures, architecture design, page layout, and text description, are intellectual property of Alibaba Cloud and/or its affiliates. This intellectual property includes, but is not limited to, trademark rights, patent rights, copyrights, and trade secrets. No part of this document shall be used, modified, reproduced, publicly transmitted, changed, disseminated, distributed, or published without the prior written consent of Alibaba Cloud and/or its affiliates. The names owned by Alibaba Cloud shall not be used, published, or reproduced for marketing, advertising, promotion, or other purposes without the prior written consent of Alibaba Cloud. The names owned by Alibaba Cloud and/or its affiliates Cloud", "Alibaba Cloud. The names owned by Alibaba Cloud and/or its affiliates or in combination, as well as the auxiliary signs and patterns of the preceding brands, or anything similar to the company names, trade names, trademarks, product or service names, domain names, patterns, logos, marks, signs, or special descriptions that third parties identify as Alibaba Cloud and/or its affiliates.
- 6. Please directly contact Alibaba Cloud for any errors of this document.

## **Document conventions**

| Style           | Description                                                                                                    | Example                                                                                                    |
|-----------------|----------------------------------------------------------------------------------------------------|----------------------------------------------------------------------------------------------------|
| <u>↑</u> Danger | A danger notice indicates a situation that<br>will cause major system changes, faults,<br>physical injuries, and other adverse<br>results. | Danger:<br>Resetting will result in the loss of user<br>configuration data.                                          |
| O Warning       | A warning notice indicates a situation<br>that may cause major system changes,<br>faults, physical injuries, and other adverse<br>results. | Warning:<br>Restarting will cause business<br>interruption. About 10 minutes are<br>required to restart an instance. |
| C) Notice       | A caution notice indicates warning<br>information, supplementary instructions,<br>and other content that the user must<br>understand.      | Notice:<br>If the weight is set to 0, the server no<br>longer receives new requests.                                 |
| ? Note          | A note indicates supplemental instructions, best practices, tips, and other content.                                                       | Onte:<br>You can use Ctrl + A to select all files.                                                                   |
| >               | Closing angle brackets are used to indicate a multi-level menu cascade.                                                                    | Click Settings> Network> Set network<br>type.                                                                        |
| Bold            | Bold formatting is used for buttons ,<br>menus, page names, and other UI<br>elements.                                                      | Click OK.                                                                                                    |
| Courier font    | Courier font is used for commands                                                                                                    | Run the cd /d C:/window command to enter the Windows system folder.                                                  |
| Italic          | Italic formatting is used for parameters and variables.                                                                                    | bae log listinstanceid<br>Instance_ID                                                                                |
| [] or [a b]     | This format is used for an optional value, where only one item can be selected.                                                            | ipconfig [-all -t]                                                                                                   |
| {} or {a b}     | This format is used for a required value, where only one item can be selected.                                                             | switch {active stand}                                                                                                |

## Table of Contents

| 1.Configure security settings                | 05 |
|----------------------------------------------|----|
| 2.Manage contacts                            | 07 |
| 3.Set the sending frequency of text messages | 09 |

# 1.Configure security settings

Short Message Service (SMS) allows you to set the daily and monthly alert thresholds and suspension thresholds. If the alert thresholds are reached, the specified contacts receive notification messages from SMS. If the suspension thresholds are reached, SMS stops sending text messages. The security settings help limit the financial loss that may occur due to cyberattacks. The attacks hijack the service and send large numbers of text messages, which causes high costs.

## Context

By default, the maximum number of text messages that you can send per day or month is unlimited. We recommend that you evaluate your business needs before you set a threshold for the number of text messages sent per day or month. If the number of text messages that are sent reaches the suspension thresholds that you specify, SMS stops sending text messages. If you set the threshold to an excessively small value, your business may be affected. If the number of text messages that are sent reaches the alert thresholds that you specify, SMS sends a notification message. We recommend that you immediately check the details after you receive the message.

## Precautions

Take note of the following information before you configure the security settings:

- By default, SMS sends up to 20 notification messages per day.
- If you want to send more text messages, you must modify the thresholds.

#### Procedure

- 1. Log on to the SMS console.
- 2. In the left-side navigation pane, choose **System Settings > General Settings**.
- 3. On the Security Settings tab, click Configure in the Delivery Count Threshold section.
- 4. Set the delivery count threshold.

| Short Message Service | Short Message Service / General Settings                                                                            |                                                                                                    |
|-----------------------|----------------------------------------------------------------------------------------------------|----------------------------------------------------------------------------------------------------|
| Overview              | General Settings                                                                                                    |                                                                                                    |
| Quick Start           | API Security Settings Message-sending Frequency                                                                     | Contacts                                                                                                    |
| Go Globe              |                                                                                                    |                                                                                                    |
| Go China              | Delivery Count Threshold 🔞                                                                                          |                                                                                                    |
| Statistics 🗸 🗸        | Maximum Daily Delivery Count:                                                                                       |                                                                                                    |
| System Settings       | Daily Alert Threshold:                                                                                              | No Alert                                                                                                    |
| SMPP                  | Daily Suspension Threshold:                                                                                         | Unlimited                                                                                                    |
| General Settings      | Maximum Monthly Delivery Count:                                                                                     |                                                                                                    |
|                       | Monthly Alert Threshold:                                                                                            | No Alert                                                                                                    |
|                       | Monthly Suspension Threshold:                                                                                       | Unlimited                                                                                                    |
|                       | Configure                                                                                                    |                                                                                                    |
|                       | Note: No delivery count threshold is set. You can set this threshold based or<br>must modify the required settings. | your business requirements. If the preceding thresholds are reached, notifications are sent to the specified contacts. If the delivery count reaches the limit, the system stops to send messages. To enable the system to send messages, you |

i. Enter the daily and monthly alert thresholds and suspension thresholds. If the alert thresholds are reached, SMS sends notification messages to the specified contacts. If the suspension thresholds are reached, SMS stops sending text messages.

If you do not need to limit the delivery count, leave the fields blank.

- ii. Click Save.
- 5. (Optional)Set the balance alert for resource plans

If your resource plan balance is lower than the alert threshold, SMS sends a notification message to the specified contacts. The value range of the alert threshold is 0 to 200,000,000.

## Console settings Configure security settings

| Balance Alert for Resource Packages                                               |                 |
|-----------------------------------------------------------------------------------|-----------------|
| Global Resource Package Alert Threshold:                                          | 500             |
| Save                                                                              |                 |
| Note: If the preceding thresholds are reached, notifications are sent to the spec | ified contacts. |

i. Click **Configure** and enter the threshold.

ii. Click **Save** to save your settings.

## 2.Manage contacts

Short Message Service (SMS) allows you to send plan balance alerts and threshold-based alerts to specified contacts by using text messages. This topic describes how to add contacts in the SMS console and specify the text messages sent to the contacts.

## Limits

Take note of the following limits when you manage contacts:

- By default, only the contact of the current Alibaba Cloud account is included in the contact list. The contact automatically receives plan balance alerts and threshold-based alerts. You can change the contact of the Alibaba Cloud account in the **Account Management** console.
- You can specify up to 10 contacts for each Alibaba Cloud account, including the default contact of the account.

#### Procedure

- 1. Log on to the SMS console.
- 2. In the left-side navigation pane, choose **System Settings > General Settings**.
- 3. On the Contacts tab, click Add Contact.
- 4. Set the information of the contact, and specify whether to send plan balance alerts and threshold-based alerts to the contact.

| dit Contact                 |                                                                    |                                                          |
|-----------------------------|--------------------------------------------------------------------|----------------------------------------------------------|
| Name:                       | Enter the name of the contact                                      |                                                          |
| Mobile Phone<br>Number      | Enter a mobile phone numbe                                         | Send Verification Code                                   |
|                             | Format: Country Code + Mobile Ph<br>mobile phone number of Hong Ko | one Number. For example, a<br>ng (China) is 8529405****. |
| Verification Code:          | Enter the verification code sent to your phone                     |                                                          |
| Email Address:              | Enter an email address.                                            | Send Verification Code                                   |
| Email Verification<br>Code: | Enter a verification code.                                         |                                                          |
| Remarks:                    | Enter remarks.                                                     |                                                          |
| Package Balance<br>Alert:   | On                                                                 |                                                          |
| Daliyan Valuma              | On                                                                 |                                                          |

| Parameter                 | Description                                                                                                    |
|---------------------------|----------------------------------------------------------------------------------------------------|
| Name                      | The name of the contact.                                                                                                    |
| Mobile Phone Number       | The 11-digit mobile phone number of the contact.                                                                                              |
| Verification Code         | Click <b>Send Verification Code</b> . A verification code is sent to the mobile phone number that you specified. Enter the code in the field. |
| Email Address             | The email address of the contact.                                                                                                    |
| Email Verification Code   | Click <b>Send Verification Code</b> . A verification code is sent to the email address that you specified. Enter the code in the field.       |
| Package Balance Alert     | Specify whether to send plan balance alerts to the specified mobile phone number.                                                             |
| Delivery Volume Threshold | Specify whether to send threshold-based alerts to the specified mobile phone number.                                                          |

#### 5. Click OK.

The information of all the added contacts is displayed.

- Turn on or off the "Package Balance Alert" or "Delivery Volume Threshold" switch to specify the text messages sent to a contact.
- Click Edit to edit the basic information of a contact.
- Click **Delete** to delete a contact.

| Short Message Service / General Settings                                                                                                    |                          |                 |             |
|----------------------------------------------------------------------------------------------------|--------------------------|-----------------|-------------|
| General Settings                                                                                                    |                          |                 |             |
| API Security Settings Message-sending Frequency Contacts                                                                                                    |                          |                 |             |
| To set the message content that will be received by a contact, go to the Security Settings page.                                                                                                    |                          |                 |             |
| Add Contract                                                                                                    |                          |                 |             |
|                                                                                                    |                          |                 |             |
| Contact Information                                                                                                    | Resource Package Balance | Threshold Alert | Actions     |
|                                                                                                    |                          |                 | Edit        |
|                                                                                                    | Or                       | On              | Edit Delete |
| The second second                                                                                                    | Qr                       | On              | Edit Delete |
| 10.000 PM-0.000.                                                                                                    | Qr                       | On              | Edit Delete |
| The second second secon | () Off                   | Off             | Edit Delete |
| And Address of the Address of the Ad | () Cif                   | Off             | Edit Delete |
| The second second secon | () af                    | Off             | Edit Delete |
|                                                                                                    |                          |                 |             |

# 3.Set the sending frequency of text messages

Short Message Service (SMS) allows you to limit the total number of text messages that are sent to a single number per day. This topic describes how to set the frequency at which text messages are sent to a single number.

### Procedure

- 1. Log on to the SMS console.
- 2. In the left-side navigation pane, choose **System Settings > General Settings**.
- 3. On the Message-sending Frequency tab, click Configure.
- 4. Enter the frequency threshold and click **Save**.

The maximum value is 20.

| Short Message Service / General Settings                                                                                               |          |  |
|----------------------------------------------------------------------------------------------------|----------|--|
| General Settings                                                                                                    |          |  |
| API Security Settings Message-sending Frequency                                                                                        | Contacts |  |
| Message-sending Frequency Threshold                                                                                                    |          |  |
| Daily maximum number of messages that can be sent to one mobile phone<br>number:                                                       | 20       |  |
| Save                                                                                                    |          |  |
| Note: You can set the maximum number of messages that can be sent to a mobile phone number each day. The default maximum number is 30. |          |  |

5. Click Save.